#### File an Amendment

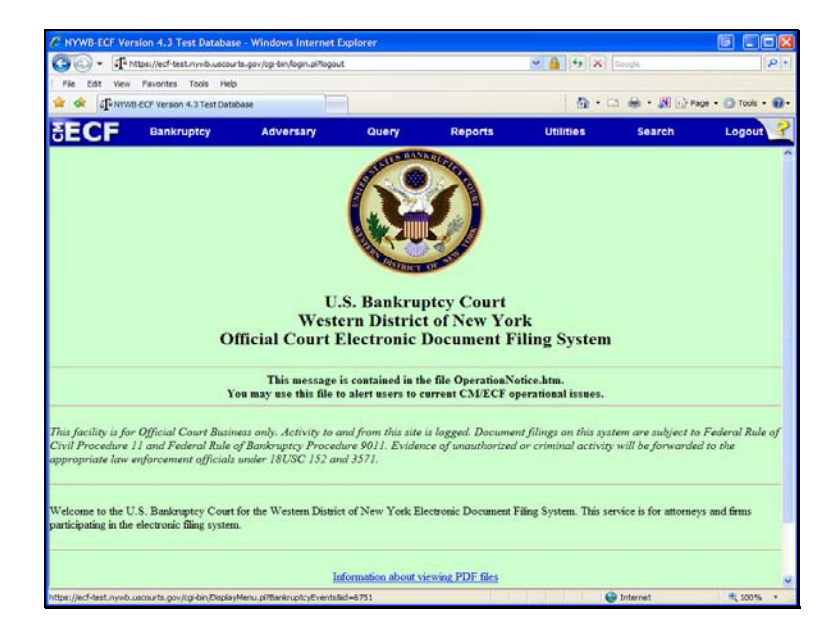

To begin, from the blue bar, click on the word: Bankruptcy

File an Amendment

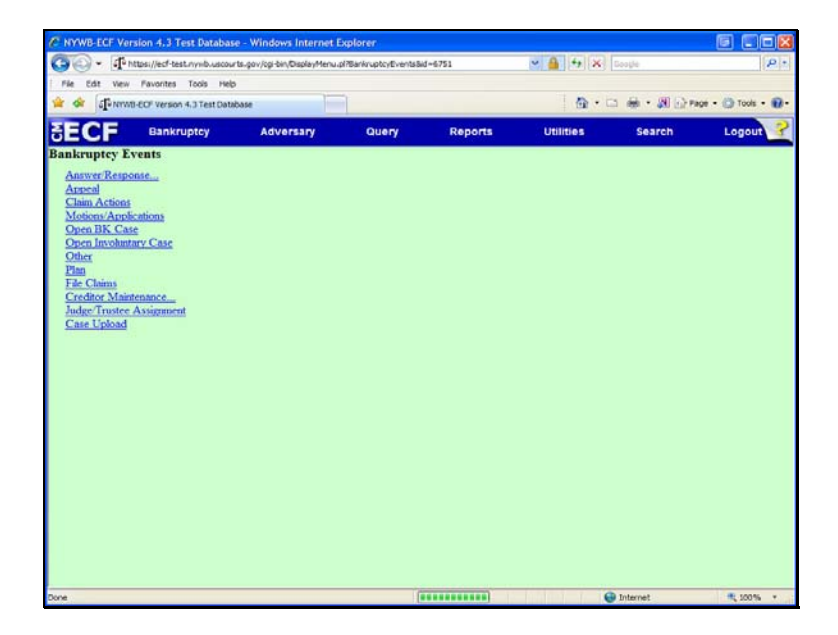

Bankruptcy Events:

Click: Other

File an Amendment

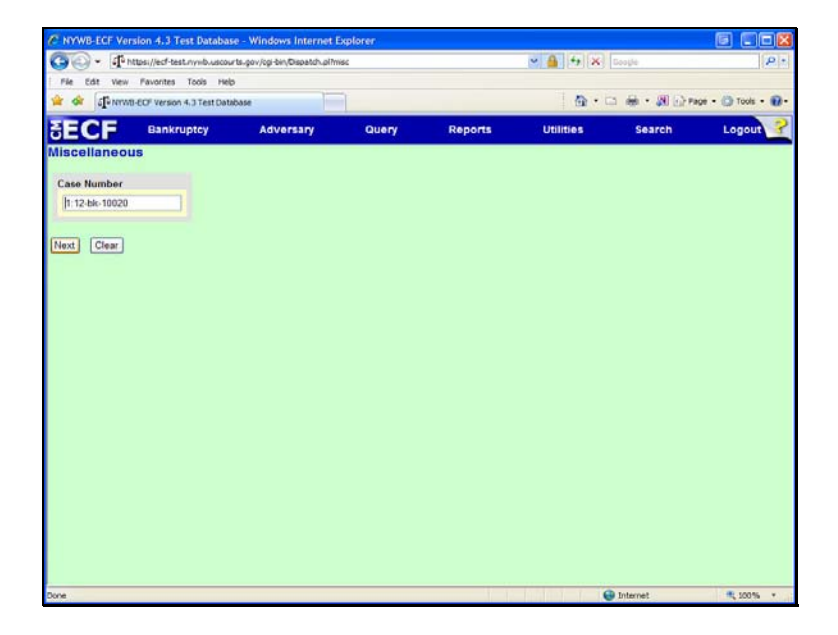

Enter the case number. Case number format = 00-12345

## File an Amendment

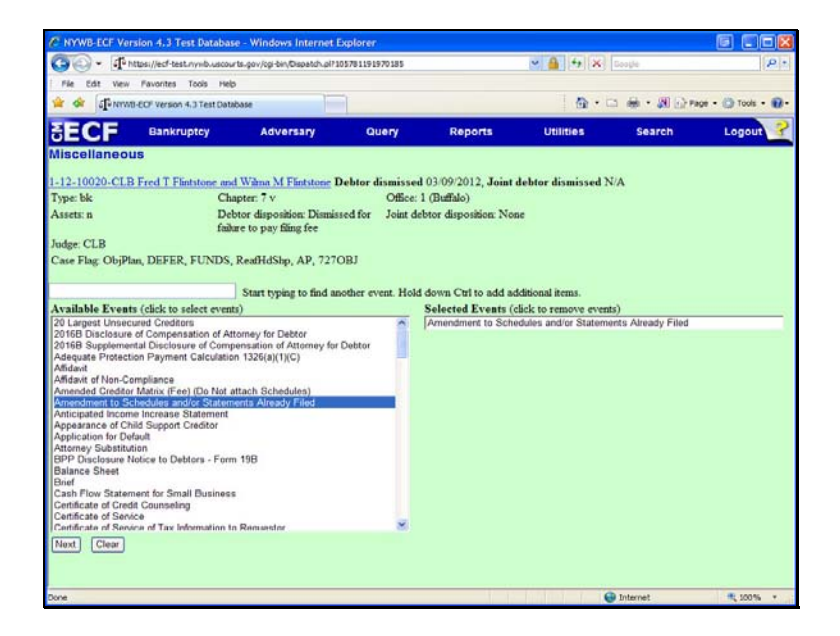

## Available Events

To find the event, start typing in the box or scroll down.

Click on: Amendment to Schedules and/or Statements Already Filed.

### File an Amendment

| C NYWB-ECF Ver                                                                                                    | sion 4.3 Test Database                                                                                                    | e - Windows Internet I                          | Explorer         |                      |                    |           | 6 668              |
|----------------------------------------------------------------------------------------------------|----------------------------------------------------------------------------------------------------|-------------------------------------------------|------------------|----------------------|--------------------|-----------|--------------------|
| 00 - In                                                                                                    | https://ecf-test.nynb.uscour/                                                                                                    | ts-gov/cgi-bin/Dispatch-pi72                    | 61268419923222   |                      | - 🔒 + ×            | Geogle    | P.                 |
| File Edit View                                                                                                    | Pavorites Tools Help                                                                                                    |                                                 |                  |                      |                    |           |                    |
| 🚖 🕸 🗗                                                                                                    | 8-ECF Version 4.3 Test Datab                                                                                                    | ANNE                                            |                  |                      | @ • (              | □ ● • 副公+ | nge • 🍈 Tools • 🔞• |
| SECF                                                                                                    | Bankruptcy                                                                                                    | Adversary                                       | Query            | Reports              | Utilities          | Search    | Logout ?           |
| Miscellaneou                                                                                                    | 15:                                                                                                    |                                                 |                  |                      |                    |           |                    |
| 1-12-10020-CLB                                                                                                    | Fred T Flintstone and                                                                                                    | Wilma M Flintstone I                            | Debtor dismissed | 03/09/2012, Joint    | debtor dismissed ? | N/A       |                    |
| Type: bk                                                                                                    | Cha                                                                                                    | pter: 7 v                                       | Office:          | 1 (Buffalo)          |                    |           |                    |
| Assets: n                                                                                                    | Debt                                                                                                    | tor disposition: Dismis<br>re to pay filing fee | sed for Joint de | btor disposition: No | ne                 |           |                    |
| Judge: CLB                                                                                                    |                                                                                                    |                                                 |                  |                      |                    |           |                    |
| Case Flag: ObjPla                                                                                                    | an, DEFER, FUNDS, F                                                                                                    | ReafHdShp, AP, 7270                             | OBJ              |                      |                    |           |                    |
| S<br>Bulan, Harold P.<br>Critbark N.A., ft<br>Finitsloore, Fred<br>Freinsloore, With<br>Greene, Samant<br>Walmart, [Month<br>Next] Clear | elect the Party:<br>[Trustee]<br>(Edics of Appendice Con-<br>(Edics of Appendice Con-<br>(Edics of Appendice Con-<br>(Edics of Appendice Con-<br>text) (Edics of Appendice Con-<br>text) (Edics of Appendice Con-<br>(Edics of Appendice Con-<br>(Ed | edtor]                                          | e New Party      |                      |                    |           |                    |
| Dire                                                                                                    |                                                                                                    |                                                 |                  |                      |                    | Internet  | 100% ×             |

Select the Party:

Select the Debtor(s)

File an Amendment

REMINDER: The <u>Current Cover Sheet</u> MUST be filed! Current Version is dated: 12-16 <u>Click Here</u> \*\* DO NOT E-FILE <u>Official Form 121</u>, Statement of Social Security Number! Mail it to the Court Which forms are you filing? New Forms effective December 1, 2015 Forms prior to December 1, 2015 Next Clear

Please read the messages displayed on the screen.

Which forms are you filing?

## File an Amendment

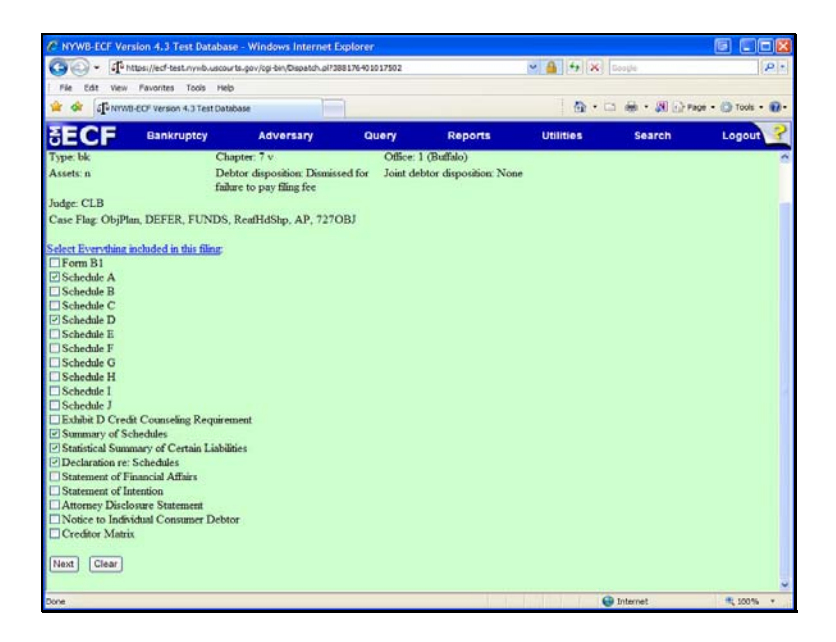

Select ALL schedules and statements included in this filing.

## File an Amendment

| C NYWB-ECF Ven    | sion 4.3 Test Database      | e - Windows Internet Explore                           | T.                        |                          | 6 60                       |
|-------------------|-----------------------------|--------------------------------------------------------|---------------------------|--------------------------|----------------------------|
| 00 - 4m           | ttps://ecf-test.nynb.uscour | ts.gov/cgi-biv\Dispatch.pl?52980880                    | 5165136                   | ✓ ♣ ↔ × □                | esple P.                   |
| File Edit View    | Pavorites Tools Help        |                                                        |                           |                          |                            |
| 📽 🕸 🗗 NITWE       | -ECF Version 4.3 Test Datab | 2010                                                   |                           | <b>∆</b> •⊡              | 🖶 • 🔊 🕞 Fage • 🎱 Tools • 🚱 |
| SECF              | Bankruptcy                  | Adversary G                                            | uery Reports              | Utilities                | Search Logout              |
| Miscellaneou      | 15:                         |                                                        |                           |                          |                            |
| 1-12-10020-CLB    | Fred T Flintstone and       | Wilma M Flintstone Debtor                              | dismissed 03/09/2012, Jo  | int debtor dismissed N/A | N N                        |
| Type: bk          | Cha                         | pter: 7 v                                              | Office: 1 (Buffalo)       |                          |                            |
| Assets: n         | Deb<br>failu                | tor disposition: Dismissed for<br>re to pay filing fee | Joint debtor disposition: | None                     |                            |
| Judge: CLB        |                             |                                                        |                           |                          |                            |
| Case Flag: ObjPla | m, DEFER, FUNDS,            | ReafHdShp, AP, 727OBJ                                  |                           |                          |                            |
| Floranne          | Jocument: © Ne O            | Browse<br>Yes                                          |                           |                          |                            |
| Done              |                             |                                                        | (***********              |                          | Internet 🗮 100% *          |

#### Filename:

Click Browse to attach the pdf.

- First Attachment
  - All schedules and statements can be combined into one pdf.
- Second Attachment
  - Amendment Cover Sheet is required
- Third Attachment
  - Certificate of Service should be a separate pdf.

## File an Amendment

| NYWB-ECF Version 4.3 Test Date      | tabase - Windows Internet Explor                  | 9                              |                         |                        |
|-------------------------------------|---------------------------------------------------|--------------------------------|-------------------------|------------------------|
| GO- Pittos//esf-lestimete           | concour larger jugi-bir (Discretch carl \$312340) | 778732455                      | 🗢 🚨 🕂 🗙 Dunje           | P-                     |
| File Edit View Favorites Tools      | неф                                               |                                |                         |                        |
| 🔗 🕸 🖓 MWR-EOF Version 4.3 Ter       | et Database                                       |                                | ◎・□ ●・3                 | 🞚 💮 Page • 💮 Tools • 🌒 |
| SECF Bankruptcy                     | Adversary                                         | Query Reports                  | Utilities Sear          | th Logout              |
| mscenaneous:                        |                                                   |                                |                         |                        |
| 12 10020 CLB Fred T Flintstor       | ae and Wilma M Flintstone Debto                   | r dismissed 03/09/2012, Joir   | nt debter dismissed N/A |                        |
| Type: bk                            | Chapter: 7 v                                      | Office: 1 (Duffalo)            |                         |                        |
| Assets: n                           | Debtor disposition: Dismissed for                 | or Joint debtor disposition: N | lone                    |                        |
| Indee CLR                           | raining to pay ming tee                           |                                |                         |                        |
| Case Flag: ObjPlan, DEFER, FUN      | NDS, ReafHdShp, AP, 727OBJ                        |                                |                         |                        |
|                                     |                                                   |                                |                         |                        |
| Schedules                           |                                                   |                                |                         |                        |
| Schedule C: Total value of claimed  | 1 exemptions                                      |                                |                         |                        |
| Schedule I line 1: Morthly gross w  | rages, salary, and commission                     | Debtor                         | Spouse                  |                        |
| Schedule I line 5: Subtotal of payr | ol deductions                                     | Debtor                         | Spouse                  |                        |
| Schedule J line 20c: Monthly net in | acome                                             |                                |                         |                        |
| Form B22A                           |                                                   |                                |                         |                        |
| Line 1A: Veteran's declaration      |                                                   |                                |                         |                        |
| Line 1B: Declaration of non-const   | aner debts                                        |                                |                         |                        |
| Line 2: Marital/filing status       |                                                   |                                |                         |                        |
| Line 11: Subtotal of current month  | ty income                                         | Debtor                         | Spouse                  |                        |
| Line 14B: Debtor's household size   |                                                   |                                |                         |                        |
| Line 14: Applicable median family   | income                                            |                                |                         |                        |
| Line 15: Concert monthly income     |                                                   | 100                            |                         |                        |
| Life 10. Curren abatay in our       |                                                   |                                |                         |                        |
| Line 19A: National standards: too   | d, clothing and other cents                       |                                |                         |                        |
| lone                                |                                                   |                                | 😜 Interne:              | R 100% -               |

Certain schedules will require the statistical information.

Statistical information must be provided.

#### File an Amendment

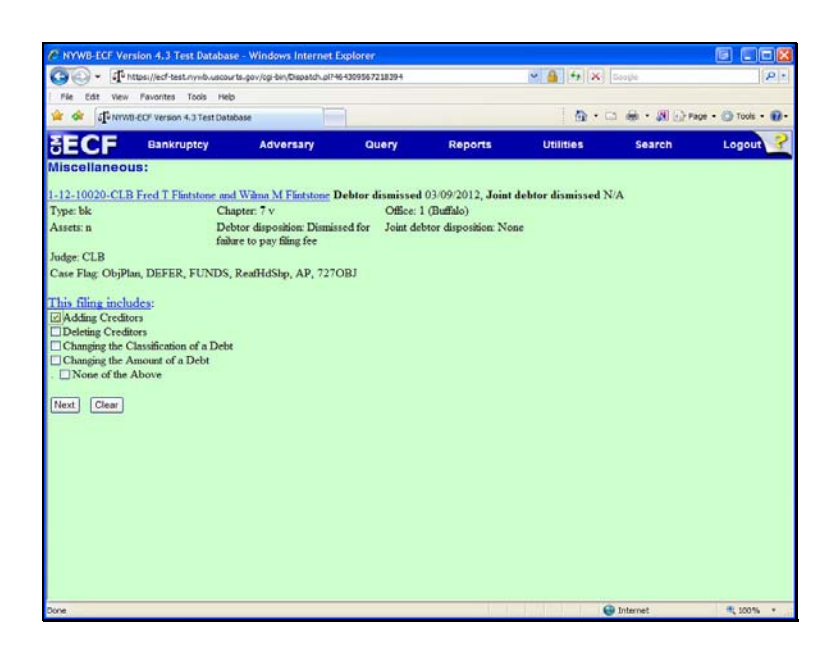

This filing includes:

- A selection MUST be made.

## File an Amendment

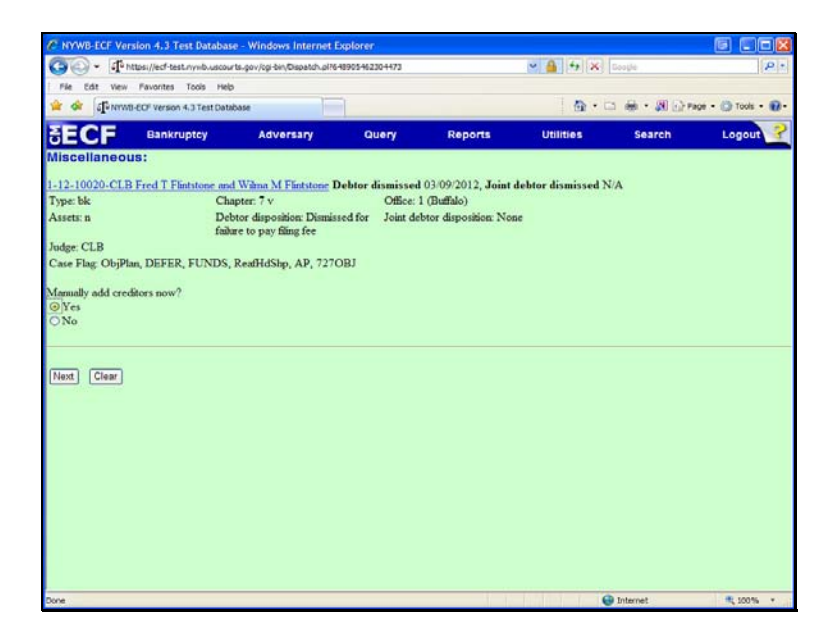

Manually add creditors now?

- If the Amendment adds creditors, you MUST upload them to CM/ECF.
- You have the option to add them now by clicking Yes.

### File an Amendment

| C NYWB-ECF Version    | n 4.3 Test Database                                                                  | e - Windows Internet Expl                                     | prer                             |                                             |                     |                   | e cox              |
|-----------------------|--------------------------------------------------------------------------------------|---------------------------------------------------------------|----------------------------------|---------------------------------------------|---------------------|-------------------|--------------------|
| GO - Phones           | i//ecf-test.nyvib.uscour                                                             | ts-gov/cgi-bin/Dispatch.pl?63266                              | 3591852522                       |                                             | ∾ 🔒 4 ×             | Google            | P .                |
| File Edit View Fil    | avorites Tools Help                                                                  |                                                               |                                  |                                             |                     |                   |                    |
| 😭 🕸 🕼 NYWE-EO         | F version 4.3 Test Data                                                              | Sase                                                          |                                  |                                             | · @                 | ः <b>⊛ • आ</b> ⊡• | age • 💮 Tools • 🔞• |
| SECF                  | Bankruptcy                                                                           | Adversary                                                     | Query                            | Reports                                     | Utilities           | Search            | Logout 💡           |
| Miscellaneous:        | 10                                                                                   |                                                               |                                  |                                             |                     |                   |                    |
| 1.12.10020.CLB F.     | ed T Elistations and                                                                 | When M Electrone Dala                                         | or dismissed                     | 03/09/2012 Joint                            | labter dismissed ?  | J/A               |                    |
| Type: bk              | Cha                                                                                  | pter: 7 v                                                     | Office:                          | (Buffalo)                                   | repror organisses . |                   |                    |
| Assets: n             | Deb<br>faila                                                                         | tor disposition: Dismissed<br>re to pay filing fee            | for Joint de                     | btor disposition: Non                       | ie                  |                   |                    |
| Judge: CLB            |                                                                                      |                                                               |                                  |                                             |                     |                   |                    |
| Case Flag: ObjPlan, I | DEFER, FUNDS,                                                                        | ReafHdShp, AP, 727OBJ                                         |                                  |                                             |                     |                   |                    |
| Add Creditor(s)       |                                                                                      |                                                               |                                  |                                             |                     |                   |                    |
| Name and Address      | Name may be 50<br>More than one on<br>Johnny Smith<br>123 Main St.<br>Buffalo, NY 14 | characters. Address may<br>editor may be entered. Si<br>1222] | be 5 lines, 40<br>iparate credii | ) characters each.<br>Iors with a blank lin | e.                  |                   |                    |
| Creditor type         | Creditor                                                                             | *                                                             |                                  |                                             |                     |                   |                    |
| Creditor committee    | 🖲 No 🔿 Yes                                                                           | Entity                                                        |                                  |                                             |                     |                   |                    |
| Done                  |                                                                                      |                                                               |                                  | 11                                          |                     | Diternet          | ₹ 100% ×           |

### Add Creditors:

- Separate creditors with a blank line.
- Only add brand new creditors.

File an Amendment

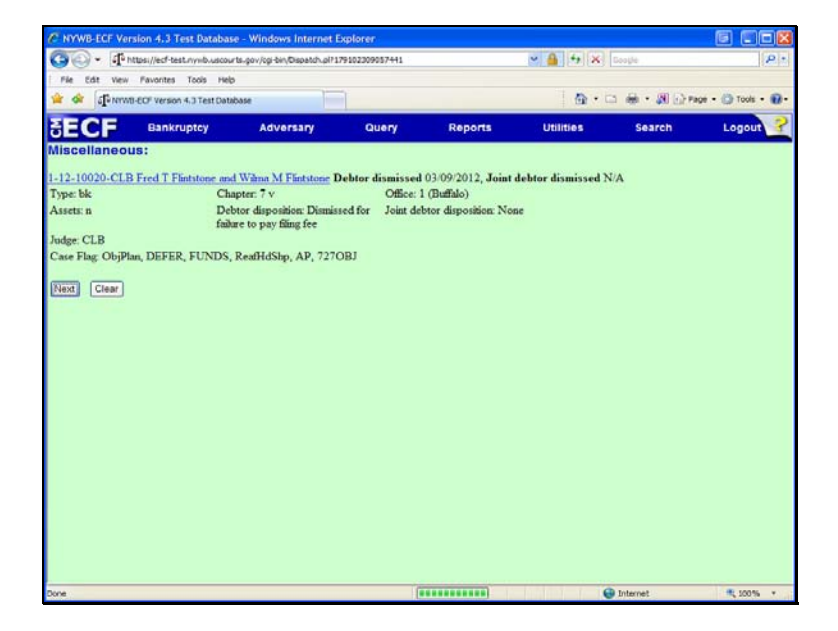

File an Amendment

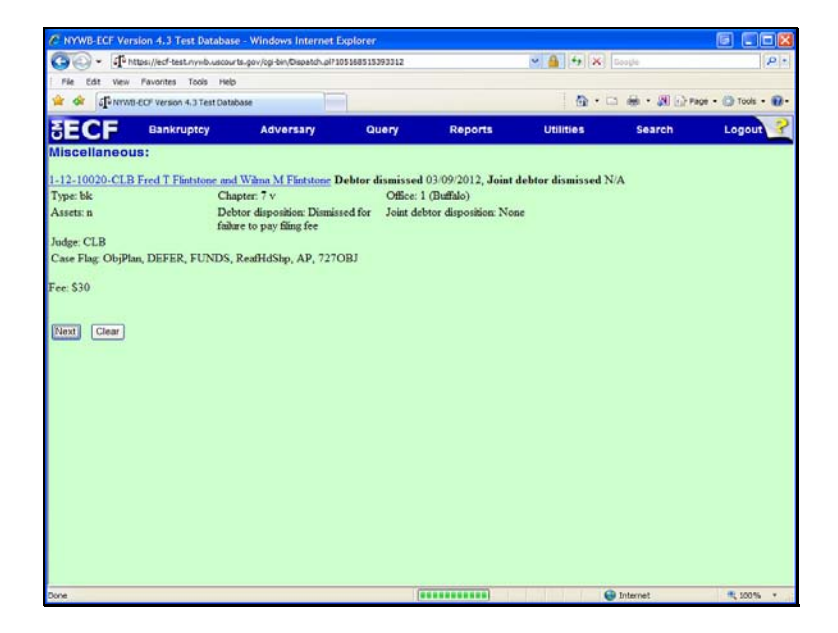

The Fee amount is displayed if one is due.

### File an Amendment

| C NYWB-ECF Ver    | sion 4.3 Test Databas       | e - Windows Internet Exp                               | lorer                        |                       |                     |          |                    |
|-------------------|-----------------------------|--------------------------------------------------------|------------------------------|-----------------------|---------------------|----------|--------------------|
| 00 · 4            | ttps://ecf-test.nynb.uscou  | rts-gov/ogi-bin/Dispatch.pi?9729                       | 61449153366                  |                       | - 🔒 + 🗙             | Google   | ρ.                 |
| File Edit View    | Pavorites Tools Help        | ,                                                      |                              |                       |                     |          |                    |
| 📽 🕸 🗗             | 8-EOF Version 4-3 Test Data | base 📃                                                 |                              |                       | - G                 | ・第一部ので   | ege • 🍈 Tools • 🔞• |
| SECF              | Bankruptcy                  | Adversary                                              | Query                        | Reports               | Utilities           | Search   | Logout 子           |
| Miscellaneou      | 15:                         |                                                        |                              |                       |                     |          |                    |
| 1-12-10020-CT B   | Ford T Elistations and      | When M Electrone Dak                                   | tor dismissor                | 03/09/2012 Jaint      | dahtar dismissad N  | A        |                    |
| Type: bk          | Charles Charles             | apter: 7 v                                             | Office:                      | 1 (Buffalo)           | debtor dismissed is |          |                    |
| Assets: n         | Del                         | btor disposition: Dismissed<br>are to pay filing fee   | for Joint de                 | btor disposition: Nor | se                  |          |                    |
| Judge: CLB        |                             |                                                        |                              |                       |                     |          |                    |
| Case Flag: ObjPla | an, DEFER, FUNDS,           | ReafHdShp, AP, 727OB                                   | 1                            |                       |                     |          |                    |
|                   |                             |                                                        |                              |                       |                     |          |                    |
| Docket Text: Mo   | dily as Appropriate.        | and Flads Pakadala A P                                 | states B P                   |                       | Physical Providence |          |                    |
| of Certain Liab   | ilities, Declaration r      | ents filed: Schedule A, 5<br>e: Schedules. This Filing | chedule D, S<br>includes: Ad | ding Creditors. Fe    | e Amount S 30. File | d by     |                    |
| Debtor Fred T     | Flintstone , Joint De       | btor Wilma M Flintston                                 | e . (Czaja-Att               | orney, Lisa)          |                     |          |                    |
|                   |                             |                                                        |                              |                       |                     |          |                    |
| Next Clear        |                             |                                                        |                              |                       |                     |          |                    |
|                   |                             |                                                        |                              |                       |                     |          |                    |
|                   |                             |                                                        |                              |                       |                     |          |                    |
|                   |                             |                                                        |                              |                       |                     |          |                    |
|                   |                             |                                                        |                              |                       |                     |          |                    |
|                   |                             |                                                        |                              |                       |                     |          |                    |
|                   |                             |                                                        |                              |                       |                     |          |                    |
|                   |                             |                                                        |                              |                       |                     |          |                    |
|                   |                             |                                                        |                              |                       |                     |          |                    |
|                   |                             |                                                        |                              |                       |                     |          |                    |
|                   |                             |                                                        |                              |                       |                     |          |                    |
|                   |                             |                                                        |                              |                       |                     |          |                    |
| Done              |                             |                                                        |                              | 1.1                   | 6                   | Internet | R 100% *           |

# Docket Text:

Review the docket text.

#### File an Amendment

| C NYWB-ECF Ve        | rsion 4.3 Test Databa       | se - Windows Internet Exp                            | lorer         |                       |                     |          |                   |
|----------------------|-----------------------------|------------------------------------------------------|---------------|-----------------------|---------------------|----------|-------------------|
| <b>30</b> - <b>4</b> | https://ecf-test.nywb.usco  | ur ts-gov/cgi-bin/Dispatch.pl?1082                   | 92073316652   |                       | ~ 🔒 + 🔀             | Google   | P -               |
| File Edit View       | Favorites Tools He          | ь                                                    |               |                       |                     |          |                   |
| 📽 🕸 alienera         | VB-EOF Version 4.3 Test Dat | abase                                                |               |                       | C                   | 日本・第日で   | age • 🔘 Tools • 🔞 |
| SECF                 | Bankruptcy                  | Adversary                                            | Query         | Reports               | Utilities           | Search   | Logout            |
| Miscellaneo          | us:                         |                                                      |               |                       |                     |          |                   |
| 1-12-10020-CT1       | R Fred T Elistatore an      | d When M Electrone Del                               | dar dismissad | 03/09/2012 Joint      | Johns dismissed N   | JA       |                   |
| Type: bk             | C                           | apter: 7 v                                           | Office:       | 1 (Buffalo)           | reptor argunsseu ?  | 10. I    |                   |
| Assets: n            | De<br>feil                  | btor disposition: Dismissed<br>are to pay filing fee | for Joint de  | btor disposition: Nor | se                  |          |                   |
| Judge: CLB           |                             |                                                      |               |                       |                     |          |                   |
| Case Flag: ObjP      | lan, DEFER, FUNDS           | , ReafHdShp, AP, 727OB                               | 1             |                       |                     |          |                   |
| Desket Texts Fis     | and Tour                    |                                                      |               |                       |                     |          |                   |
| Amended Sc           | hedules and/or S            | tatements filed: Sche                                | dule A. Sche  | dule D. Summar        | v of Schedules      |          |                   |
| Statistical Su       | ummary of Certain           | Liabilities, Declaratio                              | n re: Sched   | ules. This Filing     | includes: Adding    | 9        |                   |
| Creditors. Fe        | e Amount \$ 30. Fi          | led by Debtor Fred T                                 | Flintstone, J | oint Debtor Wiln      | a M Flintstone.     |          |                   |
| (Czaja-Attorn        | ney, Lisa)                  |                                                      |               |                       |                     |          |                   |
| Attention!! Sub      | mitting this screen c       | ommits this transaction.                             | Von will have | no further opports    | nity to modify this |          |                   |
| submission if ye     | ou continue.                | values this transaction.                             |               |                       |                     |          |                   |
| Have you redad       | cted?                       |                                                      |               |                       |                     |          |                   |
| Next Clear           |                             |                                                      |               |                       |                     |          |                   |
|                      |                             |                                                      |               |                       |                     |          |                   |
|                      |                             |                                                      |               |                       |                     |          |                   |
|                      |                             |                                                      |               |                       |                     |          |                   |
|                      |                             |                                                      |               |                       |                     |          |                   |
|                      |                             |                                                      |               |                       |                     |          |                   |
|                      |                             |                                                      |               |                       |                     |          |                   |
|                      |                             |                                                      |               |                       |                     |          |                   |
| Done                 |                             |                                                      | 1             |                       |                     | Internet | 100% ×            |

# Docket Text: Final Text.

- This is the last screen before filing the Amendment.
- Have you redacted?

Click Next to file the Amendment

## File an Amendment

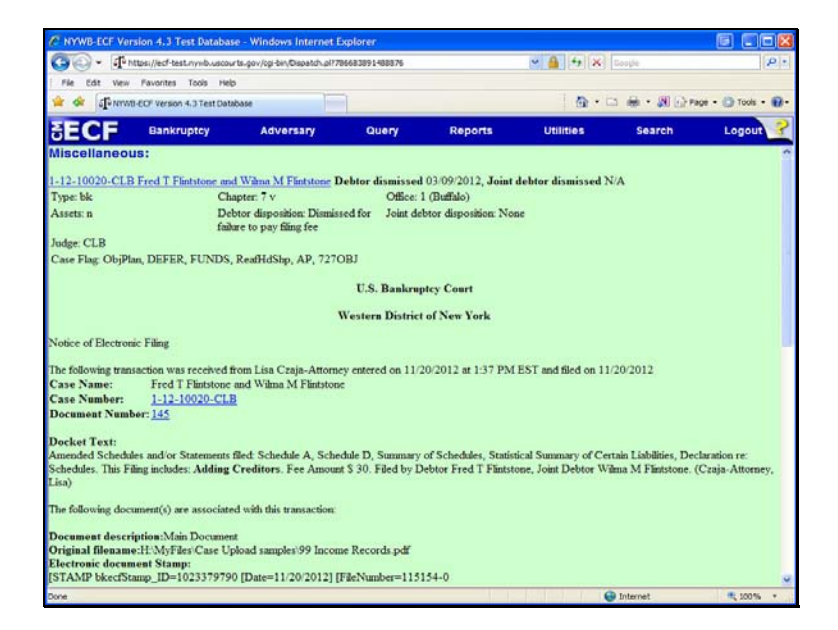

## Notice of Electronic Filing:

This is your receipt of filing.

If the Amendment adds creditors, you must upload them to CM/ECF. Go to Bankruptcy > Creditor Maintenance.